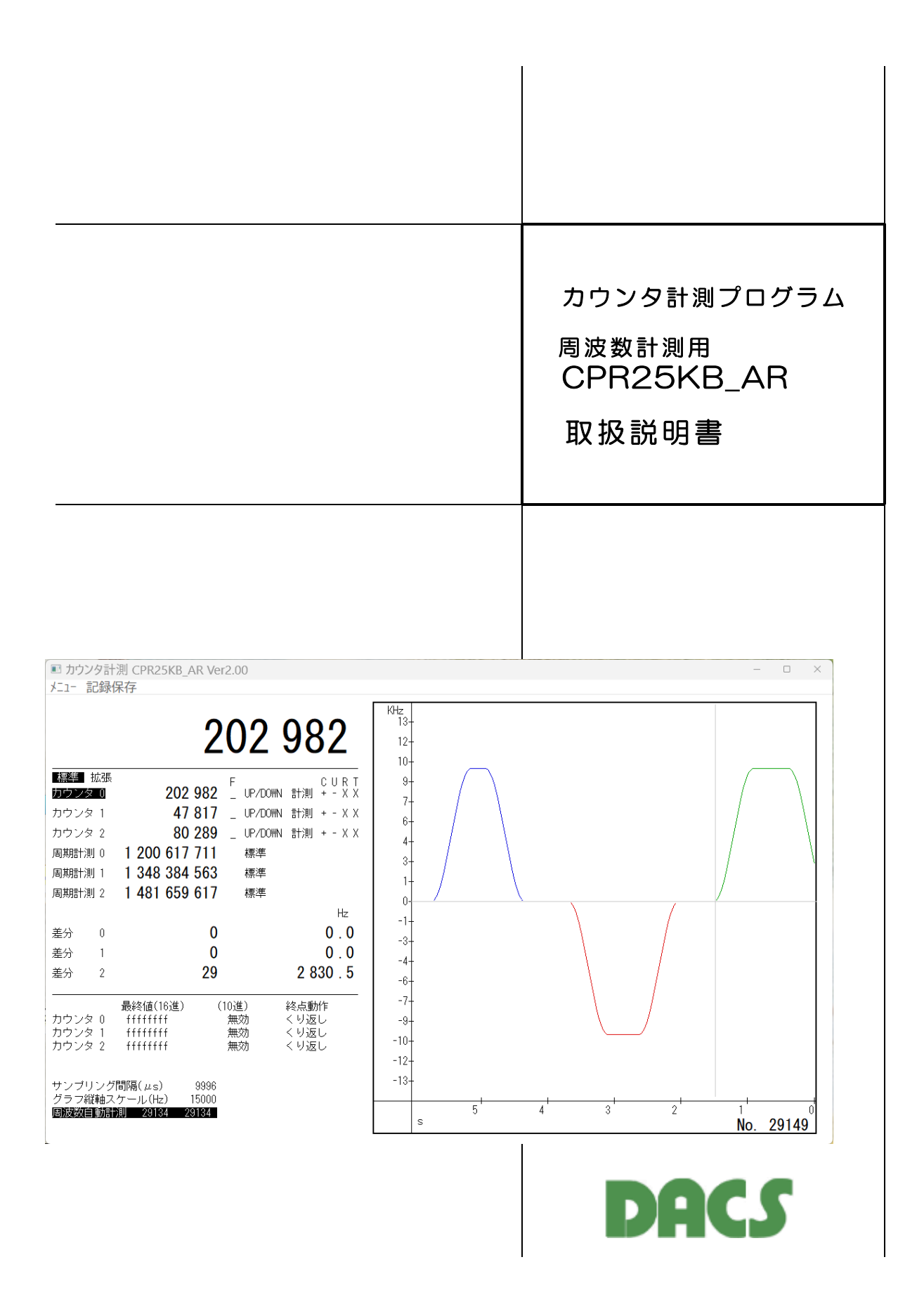

目 次

| 1. 機能                                                                                                    | 2                          |
|----------------------------------------------------------------------------------------------------|----------------------------|
| 2. ソフトウェアのインストールと接続                                                                                                    | 2                          |
| (1) デバイスドライバと実行ファイルをインストール<br>(2) カウンタの入力信号を接続<br>(3) ボードのID番号をO番とします                                                                               | 2<br>2<br>2                |
| 3. 表示画面でカウンタを操作<br>標準送受信モードでの画面操作は、以下に記述の項目以外は<br>カウンタ計測プログラム CPR25KB と同じです。<br>詳細な操作方法は CPR25KB 取扱説明書をご覧ください。                                      | 、3                         |
| 3.1 周波数計測用 CPR25KB_AR の操作                                                                                                    | 3                          |
| <ul> <li>(1) サンプリング間隔の設定</li> <li>(2) グラフ縦軸スケールの設定</li> <li>(3) カウンタグループの選択</li> <li>(4) 動作モードの切換え</li> <li>(5) 差分値表示</li> <li>(6) 周波数表示</li> </ul> | 3<br>4<br>4<br>4<br>4<br>4 |
| 3.2 プログラム起動時の状態                                                                                                    | 5                          |
| <ul><li>(1) 設定状態の自動保存</li><li>(2) 設定状態の手動保存</li></ul>                                                                                               | 5<br>5                     |
| 4. 周波数自動計測                                                                                                    | 5                          |
| 4.1 周波数計測の開始                                                                                                    | 6                          |
| <ul> <li>(1) 周波数計測開始前に</li> <li>(2) 周波数計測の開始</li> <li>(3) 計測開始条件 デジタル入力</li> </ul>                                                                  | 6<br>6<br>6                |
| 4.2 計測データの保存                                                                                                    | 7                          |
| ファイル名<br>保存データ形式<br>周波数の測定例<br>極く低い周波数の測定例                                                                                                    | 8<br>8<br>9<br>9           |
| 5. カウンタ入力2信号の時間差検出                                                                                                    | 10                         |
| 6. 対象基板(ユニット)の固定登録                                                                                                    | 11                         |
| 補足 カウント値を任意の単位で換算表示<br>カウンタ計測プログラム CPR25KB と同じです。<br>詳細は CPR25KB 取扱説明書をご覧ください                                                                       |                            |

カウンタ計測プログラム CPR25KB\_AR は、DACS-2500KB-SCN3 カウンタ製品に 対応した、周波数計測用プログラムです。このプログラムにてカウンタ操作およびカウン ト値のリアルタイム表示、周波数計測と周波数変化のグラフ表示、カウント値のファイル 記録ができます。

> <u>対応カウンタ製品</u> DACS-2500KB-SCN3 2023年6月以降出荷分にて対応

### 2. ソフトウェアのインストールと接続

# (1) デバイスドライバと実行ファイルをインストール

カウンタ計測プログラムを動作させる前に、弊社USBインターフェイス製品のデバイスドラ イバをインストールしてください。インストール方法の詳細は、「ドライバインストール手 順説明書」を参照してください。

カウンタ製品フォルダ(dacs2500KB\_CNT)にある、 実行ファイル CPR25KB\_AR.exe を、適当なディレクトリにコピーしてください。

## (2) カウンタ入力信号を接続

デジタル入力と各カウンタ信号の対応

詳しくはカウンタの説明書をご覧ください。

| 宗华カプノダロ~~26前週対象にすること |          |           |        |       |
|----------------------|----------|-----------|--------|-------|
| カウンタ番号               | カウント入力   | UP/DOWN入力 | リセット入力 | ゲート入力 |
|                      | (A相入力)   | (B相入力)    |        |       |
| 0                    | bitO     | bit1      | bit2   | bit3  |
| 1                    | bit4     | bit5      | bit6   | bit7  |
| 2                    | bit8     | bit9      | bit10  | bit11 |
| 計測開始                 | bit23 (1 | ON)にて計測開な | 冶      |       |

標準カウンタ0~2を計測対象とするとき

拡張カウンタ3~5を計測対象とするとき

| 拡張      | カウント入力   | UP/DOWN入力    | リセット入力 | ゲート入力 |
|---------|----------|--------------|--------|-------|
| カウンタ番号  | (A相入力)   | (B相入力)       |        |       |
| 3(表示O)  | bit12    | bit13        | bit14  | bit15 |
| 4 (表示1) | bit16    | bit17        | bit18  | bit19 |
| 5(表示2)  | bit20    | bit21        | bit22  | bit23 |
| 計測開始    | bit11 (1 | I ON )にて計測開な | 冶      |       |

## (3)ボードのID番号をO番とします

出荷時にはO番になっていますので、設定の必要はありません。O番以外の設定になっている場合は、カウンタ基板説明書をご覧いただき、O番に設定して下さい。

# 3. 表示画面でカウンタを操作

実行ファイル CPR25KB\_AR.exe を起動すると、画面左側がカウンタ操作用、右側が周波 数変化グラフの画面表示となります。

| ■ カウンタ計測 CPR25KB_AR Ver2.00                          | – o x                    |
|------------------------------------------------------|--------------------------|
| メニュー 記録保存                                            |                          |
| 0                                                    | KHz<br>13-<br>12-<br>10- |
| 振響 拡張 F CURT<br>カウンタの <b>0</b> UP/DOWN 計測 + - X X    | 9-                       |
| カウンタ1 <b>0</b> UP/DOWN 計測 + - X X                    | 7+                       |
| カウンタ 2 <b>0</b> _ UP/DOWN 計測 + - X X                 |                          |
| ホールド 0 標準                                            | 3+                       |
| ホールド 1 0 標準                                          | 1+                       |
| ホールド 2 0 標準                                          | 0                        |
| Hz                                                   | -1-                      |
|                                                      | -3-                      |
|                                                      | -4-                      |
|                                                      | -6+                      |
|                                                      | -7+                      |
| カウンタ 0 ttttttt 無効 くり返し<br>カウンタ 1 ffffffff 無効 くり返し    | -9-                      |
| カウンタ 2 ffffffff 無効 くり返し                              |                          |
| サンブリング間隔(μs) 9996<br>グラフ縦軸スケール(Hz) 15000<br>標準送受信モード |                          |
|                                                      | -                        |

図3.1 起動直後の画面例

起動直後は標準送受信モードとなっています。標準送受信モードでは、カウンタの設定操作 ができます。標準送受信モードでの画面操作は、以下に記述する項目以外は、カウンタ計測 プログラム CPR25KB と同じです。詳細な操作方法は CPR25KB 取扱説明書をご覧くだ さい。

## 3.1 周波数計測用 CPR25KB\_AR の操作

## (1)サンプリング間隔の設定

サンプリング間隔の表示部分をクリックすると、 カウンタ 1 ffffffff 無効 カウンタ 2 fffffff 無効 サンプリング間隔(単位µs)の入力表示になり ます。 範囲 500 ~ 10000000 自動リピート応答動作の間隔を指定します。 サンブリング間隔(µs) 自動リピート動作の詳細は、 グラフ縦軸スケール(Hz) 15000 DACS-2500KB-SCN3 取扱説明書を 標準送受信モード ご覧ください。

### 入力例 1000μsのとき 1000回 と入力 入力後の表示は 996 となります。 自動リピート応答は、3chのカウンタ値を12個のデータで転送するため、 μs単位で12の倍数の近い値に補正します。

# (2) グラフ縦軸スケールの設定

| . — , | グラフ縦軸スケールの表示部分をクリックする<br>と、グラフ縦軸スケール(単位Hz)の入力表示<br>になります。 範囲 10 ~ 25000000<br>入力例 15KHzのとき 15000 と入力<br>グラフ縦軸表示は ±15KHz 範囲となります。                       | カウンタ 1 ffffffff<br>カウンタ 2 fffffffff<br>サンブリング間隔(μs)<br><mark>グラフ縦軸スケール(Hz)</mark><br>標準送受信モード                      | 無効<br>無効<br>-                                                 |
|-------|----------------------------------------------------------------------------------------------------|----------------------------------------------------------------------------------------------------|---------------------------------------------------------------|
| (3)   | カウンタグループの選択<br>標準カウンタ0~2,拡張カウンタ3~5の<br>いずれのグループを計測対象とするかを選択し<br>ます。<br>「標準」または「拡張」をクリックします。<br>(注)拡張カウンタ3~5を選択した場合、<br>拡張カウンタは画面上で、カウンタ0~<br>2と表示されます。 | <ul> <li>■ カウンタ計測 CPR25KB_A<br/>メニュー 記録保存</li> <li>         練事 拡張<br/>カウンタ 0<br/>カウンタ 1<br/>カウンタ 2     </li> </ul> | R Ver2.00<br>0 F<br>0 _ UP/DOWN<br>0 _ UP/DOWN<br>0 _ UP/DOWN |
| (4)   | 動作モードの切換え<br>起動直後は標準送受信モードとなっています。<br>「標準送受信モード」をクリックすると、<br>「周波数自動計測」となります。再度、クリッ<br>クすると、「標準送受信モード」に戻ります。<br>「周波数自動計測」とすると、周波数の自動計<br>測が始まります。       | カウンタ 1 ffffffff<br>カウンタ 2 ffffffff<br>サンプリング間隔(μs)<br>グラフ縦軸スケール(Hz)<br>標準送受信モード                                    | 無効<br>無効<br>15000                                             |
|       | 各カウンタ動作設定、サンプリング間隔、<br>グラフ縦軸スケール、カウンタグループの設定<br>は、標準送受信モードでのみ可能です。                                                                                     | カウンタ 1 ffffffff<br>カウンタ 2 ffffffff<br>サンプリング間隔(μs)<br>グラフ縦軸スケール(Hz)<br><b>周波数自動計測 577</b> 1                        | 無効<br>無効<br>15000<br><b>5771</b>                              |

# (5) 差分值表示

指定したサンプリング間隔での各カ ウンタ値の差分値を表示します。 差分値表示は「周波数自動計測」の ときのみです。

| 1 | ホールト | 2       | U A | 票準 |    |
|---|------|---------|-----|----|----|
| ~ | ~    |         |     |    | Hz |
|   |      | 0       |     |    |    |
|   | 差分   | 1       |     |    |    |
|   | 差分   | 2       |     | 7  |    |
|   |      |         |     |    |    |
|   |      |         |     |    |    |
| を | を表示し | します。 単位 | Hz  |    |    |

# (6)周波数表示

各カウンタに入力される信号の周波数を表示します。 単位 Hz 周波数表示は「周波数自動計測」のときのみです。

## 3.2 プログラム起動時の状態

## (1)設定状態の自動保存

本プログラムを終了したときに、終了時のカウンタ設定状態を、 設定保存ファイル(CPRKR.par)に自動保存します。プログラム起動時には、このファイル から設定状態を読取って終了時と同じ状態に設定します。設定保存ファイル(CPRKR.par) が存在しない場合は、カウンタ基板(ユニット)電源投入時の初期状態と同じになります。

(こ参考)プログラムを終了しても、カウンタ基板の電源をOFFとしない限り、カウンタ 基板はカウンタ動作を継続しています。従って、本プログラムを再度起動すれば、 以前の状態を継続することができます。 ただし、周波数自動計測の状態でプログラムを終了した場合は、再起動すると 標準送受信モードで始まります。

## (2) 設定状態の手動保存

プログラム終了時の自動保存とは別に、手動で設定状態を保存することができます。メニューから「設定保存」を選択すると、自動保存とは別名の設定保存ファイル(CPRKR1.par) に設定状態を保存します。

CPRKR.par、CPRKR1.par は本プログラム実行ファイルと同じフォルダに生成します。 プログラム起動時に手動保存した状態とする場合は、CPRKR1.par を CPRKR.par にコピ ーしてください。(CPRKR.parを削除。CPRKR1.parをコピーしてCPRKR.parに名前を変 更。)

### 4. 周波数自動計測

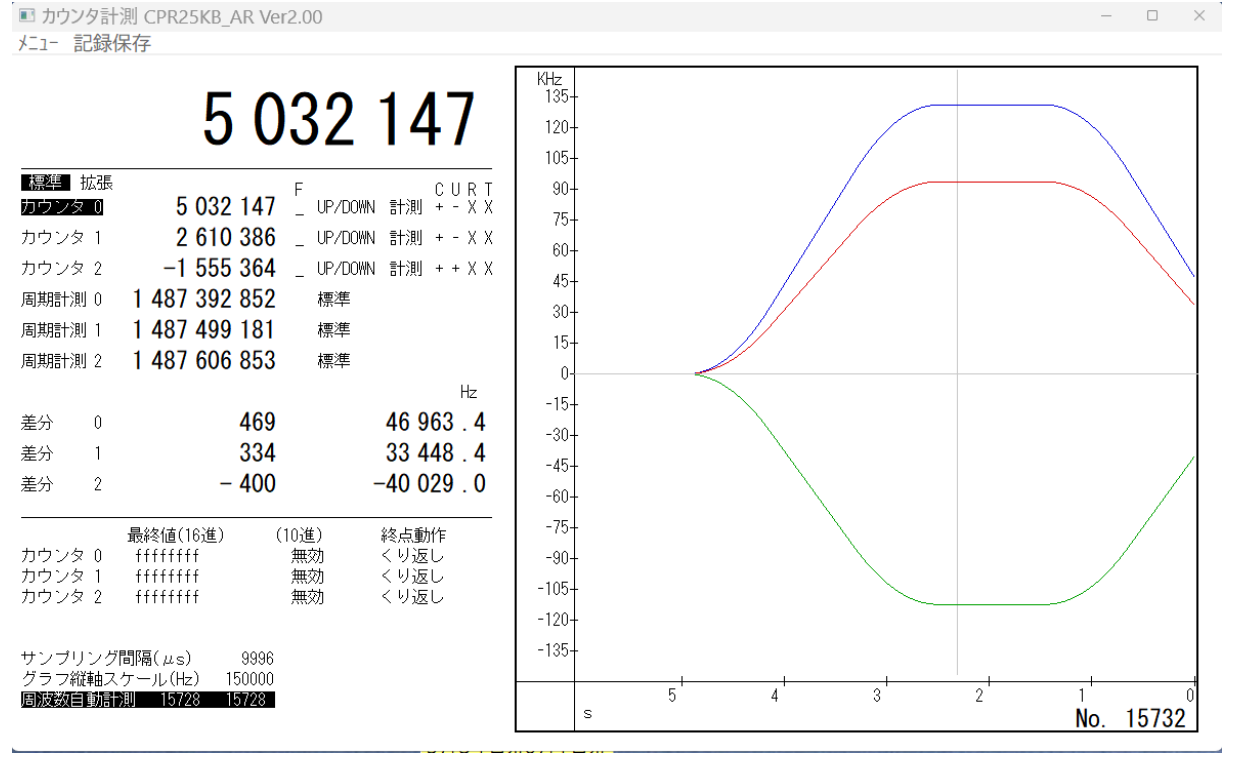

図4.1 モーションコントローラ直線補間/S字加減速特性実測例

## 4.1 周波数計測の開始

## (1) 周波数計測開始の前に

起動直後は標準送受信モードとなっています。このモードにて、計測に使用するカウンタが カウント動作していることを確認します。カウント動作をしていないときは、次の設定をし てください。

周期数計測用のサンプリング間隔、グラフ縦軸スケールも設定してください。

| カウント開始     | 計測/停止> <b>計測</b> となっていること      |
|------------|--------------------------------|
| カウントモード    | 標準/周期/パルス幅> <b>標準</b> となっていること |
| カウンタリセット(R | +/−/X> <b>X (無効</b> )となっていること  |

## (2) 周波数計測の開始

「標準送受信モード」の表示部分をクリックすると、「周波数自動計測」となります。再度、 クリックすると、「標準送受信モード」に戻り、周波数計測は停止します。

(注)各カウンタ動作設定、サンプリング間隔、グラフ縦軸スケール、カウンタグループの 設定は、「標準送受信モード」でのみ可能です。「周波数自動計測」状態では、これ らの操作はできません。

「周波数自動計測」に切換ると、設定しているサンプリング間隔で、周波数計測を開始し、 画面右側の、周波数変化グラフの右端から、計測した周波数を描画し、時間経過に従って、 左方向に画面をスクロールしてゆきます。

# (3)計測開始条件 デジタル入力

標準カウンタグループ0~2を指定した場合

<u>デジタル入力bit23</u> ON(論理1)にて、計測を開始します。 デジタル入力bit23 OFF(論理0)で、計測を中断し、グラフ描画も停止します。 ON(論理1)となると、再び計測を開始します。デジタル入力とは無関係に 計測行う場合は、デジタル入力bit23を常にON(論理1)としておきます。

拡張カウンタグループ3~5を指定した場合

<u>デジタル入力bit11</u> ON (論理1) にて、計測を開始します。 デジタル入力のbit位置が異なる以外は、標準カウンタの動作と同じです。

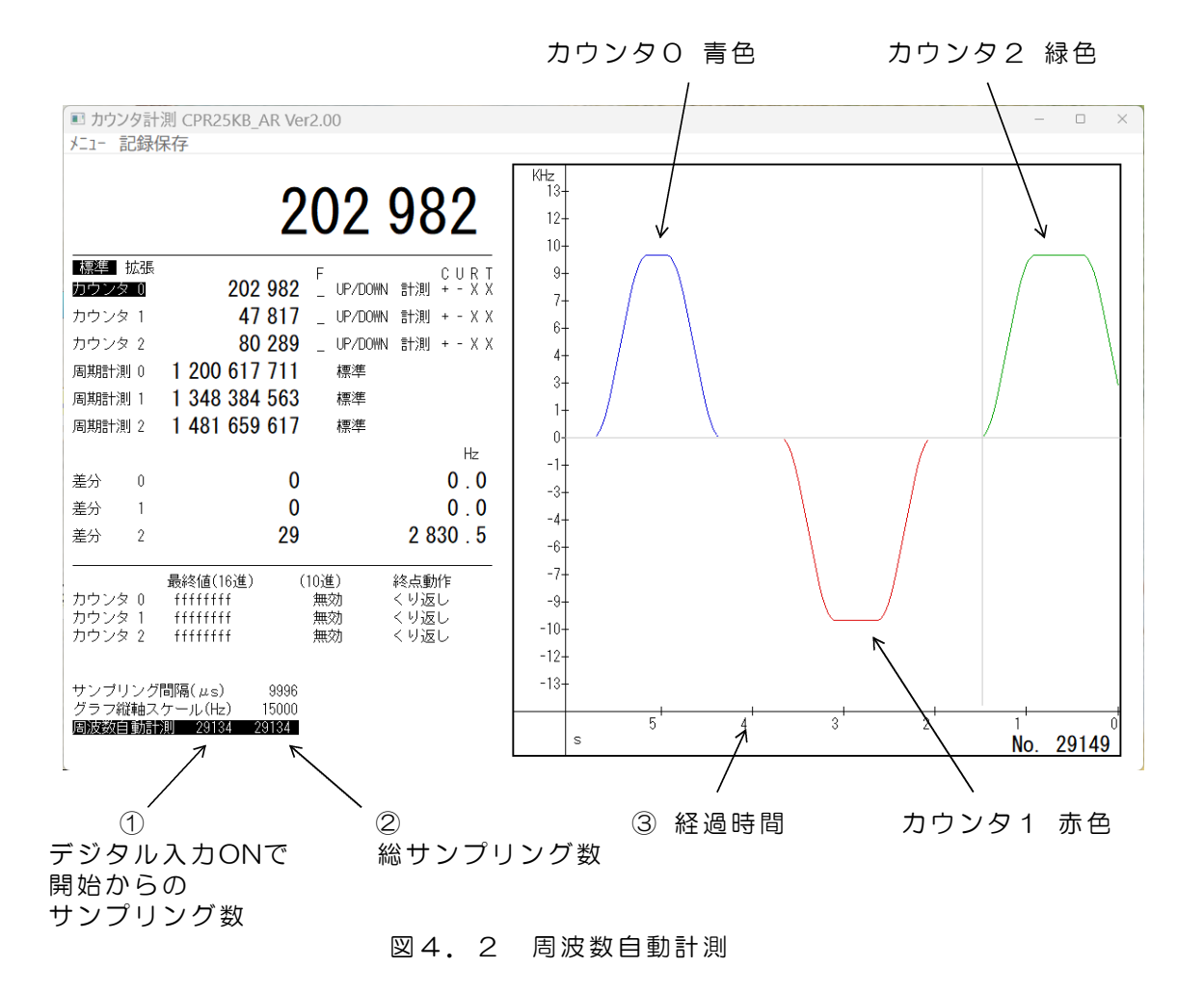

## <u>4.2 計測データの保存</u>

計測を開始すると、カウンタ3個分のカウンタ値とホールドレジスタ値を、メモリ上に連続 して記録してゆきます。記録最大サンプリング数は、総サンプリング数で 524288個です。 最大数を超えても、計測は継続しますが、記録はとまります。

標準送受信モードに切換えて計測を停止した後、再度、計測を開始すると、以前に計測した メモリ上のデータは無効となって、最初から計測データを記録し直します。

デジタル入力計測開始条件がOFFとなって計測を中断した後、デジタル入力計測開始条件がONとなって 計測を再開した場合は、それ以前に計測したデータに 続けて記録します。

標準送受信モードに切換えて計測を停止した後、 「記録保存」をクリックし、メニューで保存するファ イル番号を選択すると、記録した計測結果をファイル 保存することができます。

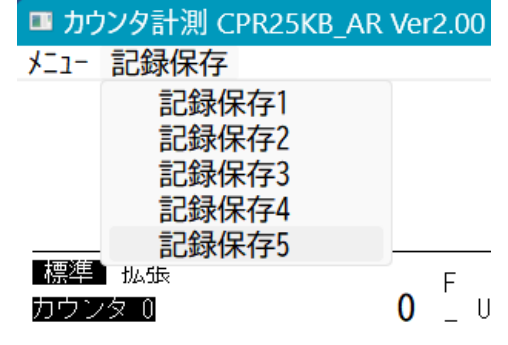

| ファイル名                |                                                                                              |
|----------------------|----------------------------------------------------------------------------------------------|
| 記録保存1                | ファイル名 CPRKR1_0.csv<br>サンプリング数 65536 を超える場合は、65536 数に分割し、<br>ファイル名 CPRKR1_n.csv n:0~7 で保存します。 |
| 記録保存2<br>3<br>4<br>5 | CPRKR2_n.csv n : 0~7<br>CPRKR3_n.csv<br>CPRKR4_n.csv<br>CPRKR5_n.csv                         |

#### 保存データ形式

0, 60021327, 48623, 2138, 13697147, 13751419, 0 サンプリング間隔 } 1, 60031323, 48633, 2138, 14336891, 14391419, 0 10ms (9996µs) の例 1, 60041319, 48643, 2138, 14976635, 15031419, 0 サンプリング間隔 Cm Hm 1, 60940959, 49543, 2138, 72553595, 72631419, 0 Cm,Hm,Cn,Hnについては 1, 60950955, 49553, 2139, 73193339, 73271419, 73287420 次ページの周波数測定例 1, 60960951, 49563, 2139, 73833083, 73911419, 73287420 をご覧ください。 `Cn ۱ Hn 1, 62940159, 51542, 2139, 200502395, 200567419, 73287420 1, 62950155, 51552, 2140, 201142139, 201207419, 201287420 1, 62960151, 51562, 2140, 201781883, 201847419, 201287420 1 1 1 1 1 1 1 1 2 3 4 (5) 6  $\overline{7}$ O:初回データ 1:正常データ 2以上:サンプリング異常 ① リピート状態 ② カウンタO(または拡張カウンタ3)カウント値 ③ カウンタ1 (または拡張カウンタ4) カウント値 ④ カウンタ2(または拡張カウンタ5)カウント値 ⑤ カウンタO(または拡張カウンタ3)64MHzクロックのカウントホールド値 ⑥ カウンタ1(または拡張カウンタ4)64MHzクロックのカウントホールド値 ⑦ カウンタ2(または拡張カウンタ5)64MHzクロックのカウントホールド値 ホールド値の詳細は、DACS-2500KB-SCN3 取扱説明書をご覧ください。

#### ① リピート状態の詳細

計測開始直後のデータでは O となっています。 また、デジタル入力計測開始条件がOFFとなって計測を中断した後、再度、デジタル 入力計測開始条件がONとなって計測を再開した場合も、Oとなっています。

続くデータでは、正常に自動リピート送信ができている場合は 1 となります。 指定したサンプリング間隔に対して、データ転送速度がまにあっていない場合は、 16進数で 2~F の値となります。リピート状態が2以上の値の場合は、その行の カウンタのカウント値/ホールド値は正しくありません。 2以上の値が続く場合は、サンプリング間隔を長くして、再度、計測し直してください。

#### 周波数の測定例 (カウンタO に 1MHz を入力したとき)

(Hn - Hm)

73193339 - 72553595

= 1000000.0 Hz

分解能は64MHzクロックの周期 15.6ns 精度は、基板内部クロック発生器精度の ±20ppm(25℃)

#### 極く低い周波数の測定例 (カウンタ2 に 0.5Hz を入力したとき)

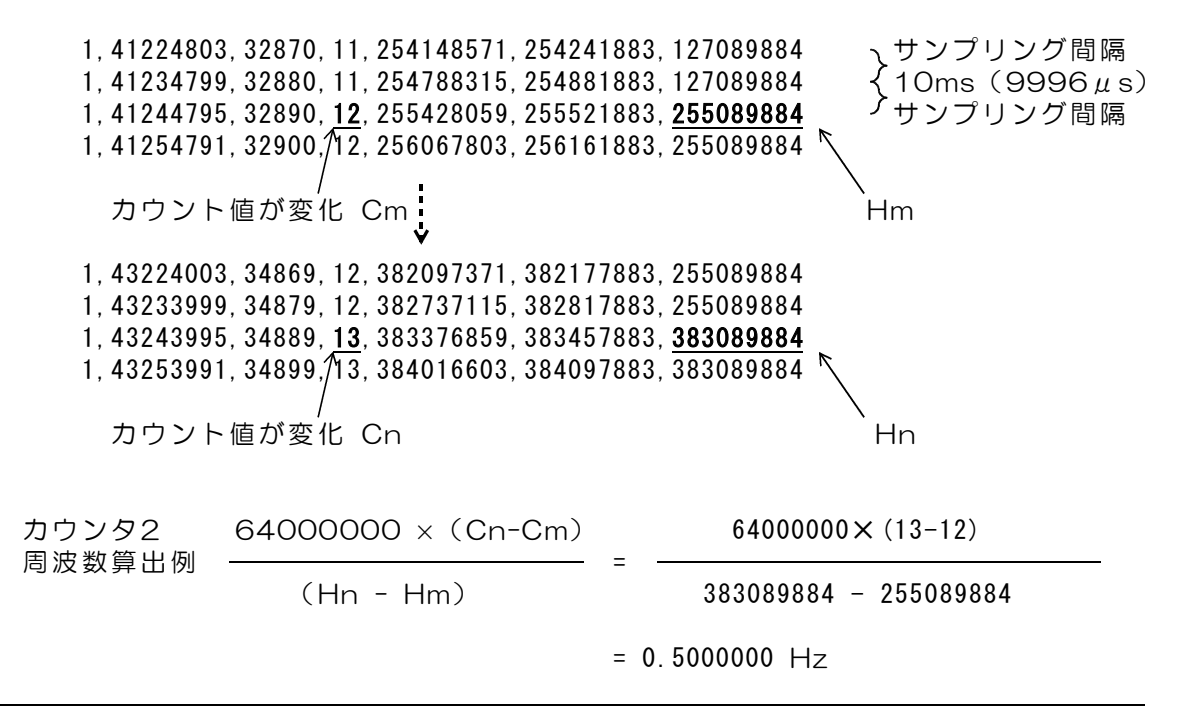

時間差を検出する2信号を、以下、A信号およびB信号とよびます。 時間差検出では、A信号の立上がりエッジから、B信号の立上がりエッジまでの時間を検出し ます。

カウンタ0のカウント入力に A信号

カウンタ1のカウント入力に B信号を接続します。

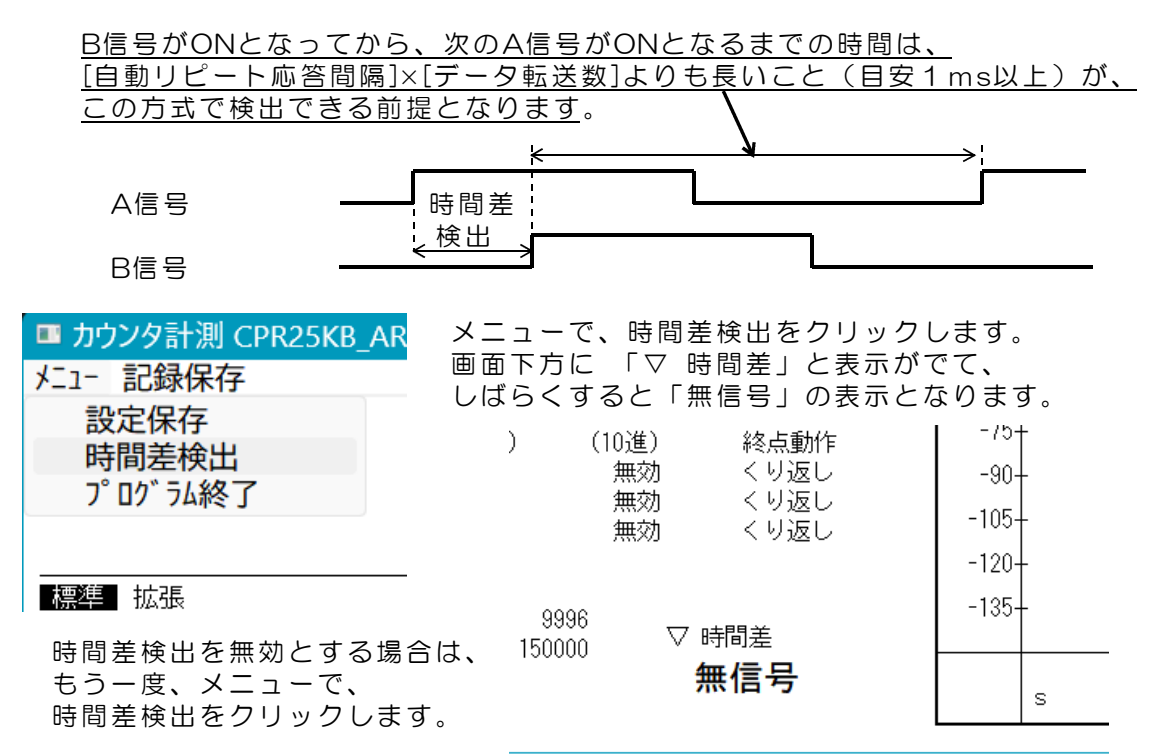

時間差検出を有効として後、4.1項の手順で、周波数計測を開始します。適切な信号入力 があれば、時間差欄に、A信号の立上がりエッジから、B信号の立上がりエッジまでの時間を、 0.1 µs の分解能で表示します。サンプリング間隔は、入力信号の繰返し間隔に応じて設定し てください。サンプリング間隔は、検出する時間差の分解能には影響しません。

|               | カウンタ 0 ffffffff<br>カウンタ 1 ffffffff<br>カウンタ 2 ffffffff            | 無効 くり返し<br>無効 くり返し<br>無効 くり返し       | -90-<br>-105-<br>-120- |
|---------------|------------------------------------------------------------------|-------------------------------------|------------------------|
| 時間差<br>1秒の例   | サンブリング間隔(μs) 9<br>グラフ縦軸スケール(Hz) 150<br><b>周波数年動計測 47983 47</b> 9 | 9996<br>0000 ▽時間差<br>1000000 0 // s | -135-                  |
|               |                                                                  | Τοσοσού. Ο μ.3                      | s                      |
|               | 」<br>カウンタ 0 ffffffff                                             | 無効くり返し                              | -90-                   |
|               | カウンター fffffff                                                    | 無効 くり返し<br>無効 くり返し                  | -105-                  |
|               |                                                                  |                                     | -120-                  |
| 時間差           | サンブリング間隔(μs)<br>グラフ縦軸スケール(Hz) 150                                | 996<br>NNN V時間差                     | -135-                  |
| 500 µ s<br>の例 | 周波数自動計測 9974 99                                                  | 500.0 μs                            | ms                     |

図5.1 時間差検出例

## 6. 対象基板(ユニット)の固定登録

1台のパソコンに、本プログラムを動作させるカウンタ基板(ユニット)と、モーションコントローラ基板など、ほかのDACS製USB製品を接続して使用する場合、本プログラムの対象とする製品を固定登録することで、ほかの製品が接続されていても、対象となるカウンタ基板(ユニット)に接続することができます。

DACSのUSBインターフェイス製品には、すべての製品に、固有のシリアル番号を書込んでいます。周波数計測用ソフト CPR25KB\_AR にシリアル番号を対応させてユニットを登録します。

(注)パソコンに、弊社製品を1台のみ接続して使用する場合は、本説明に記述の登録処理 は必要ありません。

### カウンタユニット(基板)の登録方法

- (1)周波数計測用プログラムのフォルダを作成し、実行ファイル CPR25KB. exe をコピーします。
- (2)カウンタユニット(基板)<u>1台のみを接続し</u>、 そのユニットに対応させるフォルダにあるカウンタ計測ソフト CPR25KB\_AR. exe を起動します。
- (3)正常にカウンタ計測ソフトが起動したら、<u>\$キーを一度押します</u>。 カウンタ計測ソフトを一旦終了させて、フォルダの中を確認してください。 unitfix\_sample.txt という名前のファイルができています。
- (4) ファイル unitfix\_sample.txt の<u>名前を、unitfix.txt に変更します</u>。
   これにて、カウンタ計測ソフト CPR25KB\_AR. exe の次の実行から、デバイスが
   固定となります。

登録時には、必ず、カウンタユニット(基板)<u>1台のみを接続</u>してください。

(完)

| 製造販売 | ダックス技研株式会社                          | 1 |
|------|-------------------------------------|---|
|      | ホームページ https://www.dacs-giken.co.jp |   |

DACSCPR25AR23627D